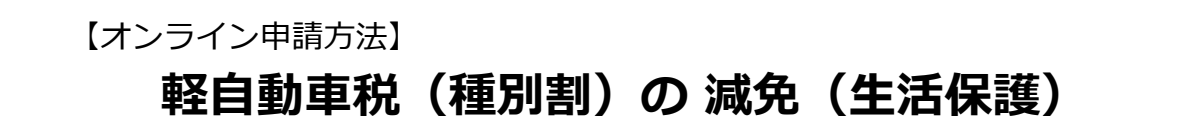

#### 1 対象車両

・納期限現在、生活保護法による扶助を受けている方が所有し、かつ、使用する軽自動車等 ※対象となる車両は、使用の本拠の位置(定置場)が名古屋市内のものに限ります。

#### 2 申請期間

減免申請期限は、原則として以下の1または2のいずれか遅い日となります。申請期限を過ぎ て申請した場合は、減免の適用が受けられませんのでご注意ください。

詳しくは、金山市税事務所徴収課(軽自動車税担当、電話番号052-324-9803)へ確認して ください。

- 1 減免事由に該当することとなった日の翌日から30日以内
- 2 減免事由に該当することとなった日以後最初に到来する納期限
   (注意)毎年度申請が必要になります。

### 3 オンライン申請で必要なもの

- ・スマートフォンまたはパソコン
- ・本人確認書類(運転免許証の両面、マイナンバーカードの表面など) ※申請手続きに手数料はかかりません(無料です)。

### 4 オンライン申請の流れ

- ① 専用フォームにアクセスし、必要な情報を入力・送信する
- ② 確認メールが届く※※入力内容について、名古屋市から届出者へ電話確認を行う場合があります。
- ③ 納期限から1か月程度で、審査完了の通知メールおよび通知書が手元に届く

### 5 専用フォームにおける入力の流れ

画面遷移に従って入力を行います。 なお、以下に示す入力情報は、一例です。

### [手順1] 専用フォームヘアクセスする

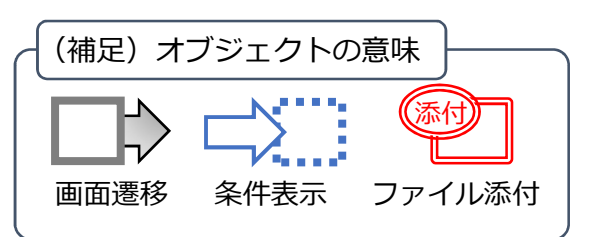

名古屋市

(R7.4~)

本市公式ウェブサイト(ページID:179581)のバナーを押下する または 下の二次元 コードをスマートフォンで読み込んで専用フォームにアクセスしてください。

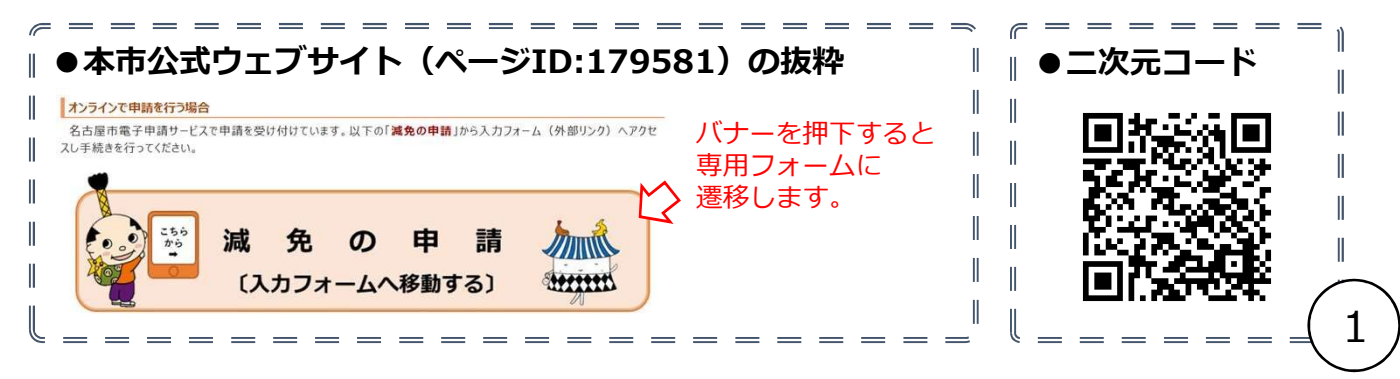

### [手順2] ログイン及び利用規約の確認

「新規登録またはログインして申請」を選択し、ログインします。

確認メール等は、ログイン時に入力したメールアドレスに送信されるので、入力したメー ルアドレスを忘れないようにしてください。

なお、LINEでログインした場合は、LINEアカウントの登録に用いたメールアドレ スに通知メール等が送信されます。

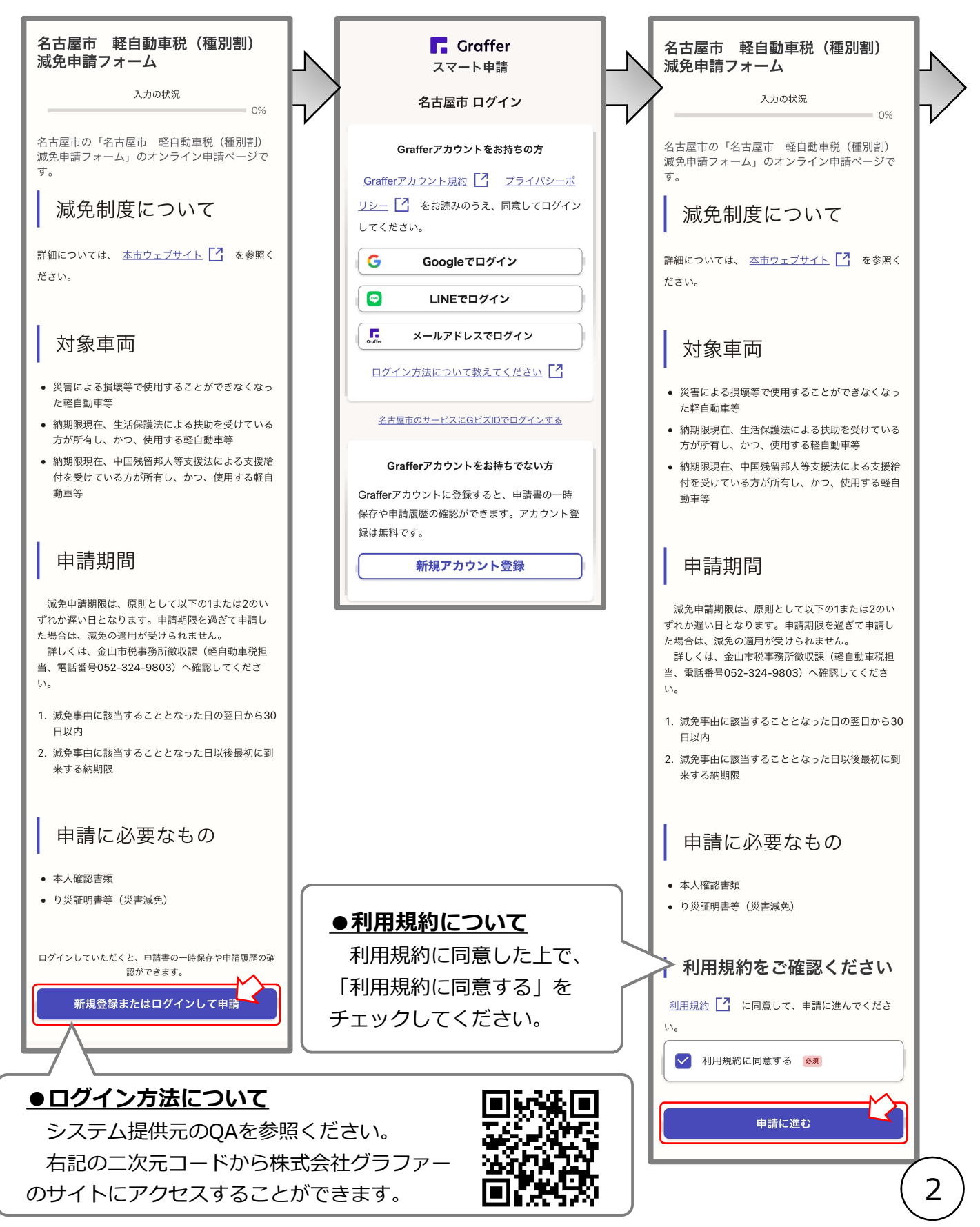

### [手順3] 申請者(入力を行う方)の情報を入力します。

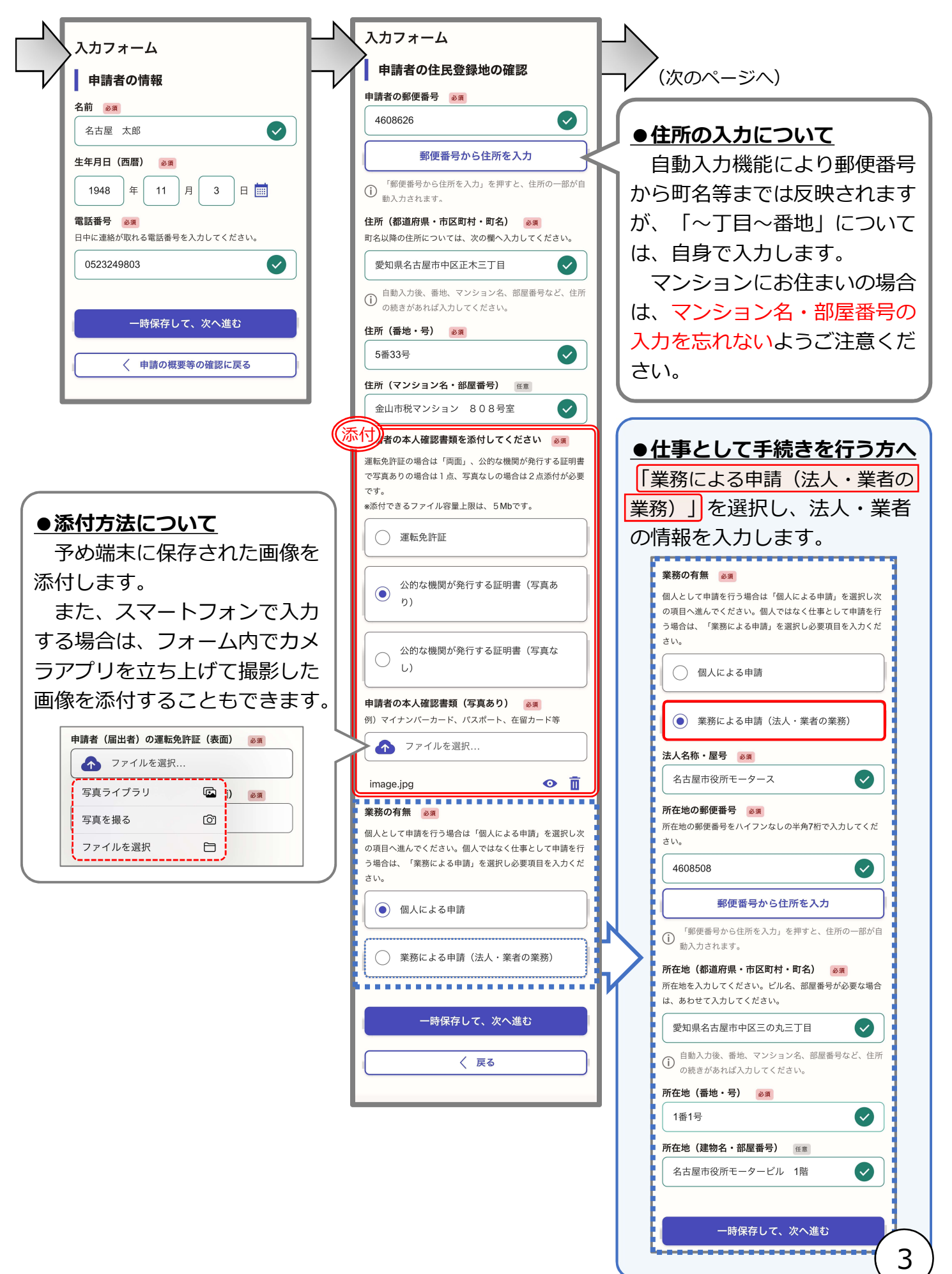

# [手順4] 確認事項

4つの事項を確認し、「確認しました。」を押下します。

| 確認事項                                                                          | _/                                               |
|-------------------------------------------------------------------------------|--------------------------------------------------|
| 確認 83                                                                         | (次のページへ)                                         |
| このフォームは、名古屋市市税減免条例第11条第1項の規定<br>に基づく軽自動車税(種別割)の減免事由に該当するので申                   |                                                  |
| <sup>育を</sup> 行つものです。<br>申請対象となる車両は、名古屋市で課税している車両に限<br>Dます。                   |                                                  |
| ● 確認しました。                                                                     |                                                  |
| 確認 必須                                                                         |                                                  |
| このフォームは、1度の入力で1台を登録するものです。                                                    |                                                  |
| ● 確認しました。                                                                     |                                                  |
| 確認 必須                                                                         |                                                  |
| 申請内容の修正等が必要な場合は、受付担当課より連絡しま<br>す。2週間以上連絡が取れない場合や修正されなかった場合<br>は、却下とさせていただきます。 |                                                  |
| ④ 確認しました。                                                                     |                                                  |
| ▲ · · · · · · · · · · · · · · · · · · ·                                       |                                                  |
| 申請を行っても要件を満たさない場合は、減免を受けられま                                                   | ▲ <u>●審査結果について</u>                               |
| はん。審査結果については、納期限から↑か月程度で納税義<br>務者の住民登録地等へ郵送にて通知します。                           | 減免の対象として認められた場合は、                                |
| ▲ 確認1,≠1,た                                                                    | 名古屋市から「減額通知書(下図)」を                               |
|                                                                               | 送付します。                                           |
|                                                                               | 該当の年度について、軽白動車税(種)                               |
| 一時保存して、次へ進む                                                                   |                                                  |
|                                                                               |                                                  |
|                                                                               |                                                  |
|                                                                               | 「 何額の 全部を 遠付します ( 別途、 手続き                        |
|                                                                               | が必要です。)。ただし、市税に未納分                               |
|                                                                               | がある場合は、充当されます。                                   |
|                                                                               | なお、減額通知書は、破棄せずに大切                                |
|                                                                               | に保管してください。                                       |
|                                                                               |                                                  |
|                                                                               | 軽自動車税(種別割)減額(取消)通知書                              |
|                                                                               | 令和 ● 年度軽自動車税(種別割)の減額について、次のとおり決定しましたので通知します。     |
|                                                                               | 納 税 義 務 者 名 名古屋 太郎                               |
|                                                                               | 標 識 番 号 名古屋市 ん 7584<br>車                         |
|                                                                               | 車 名 その他<br>減額点の段類 2000 円                         |
|                                                                               | ex an m 9 te an 2,000 円<br>減額後の税額 0 円            |
|                                                                               | お問い合わせ番号 00523249803                             |
|                                                                               | お問い合わせ先<br>〒460~8626 名古屋中国2正本三丁目5番33号            |
|                                                                               | (名法正大第一七元)金山市均定市所徴収置(新自動車税担当)<br>電話 052-324-9803 |

### [手順5] 申請事由および車両情報の入力します。

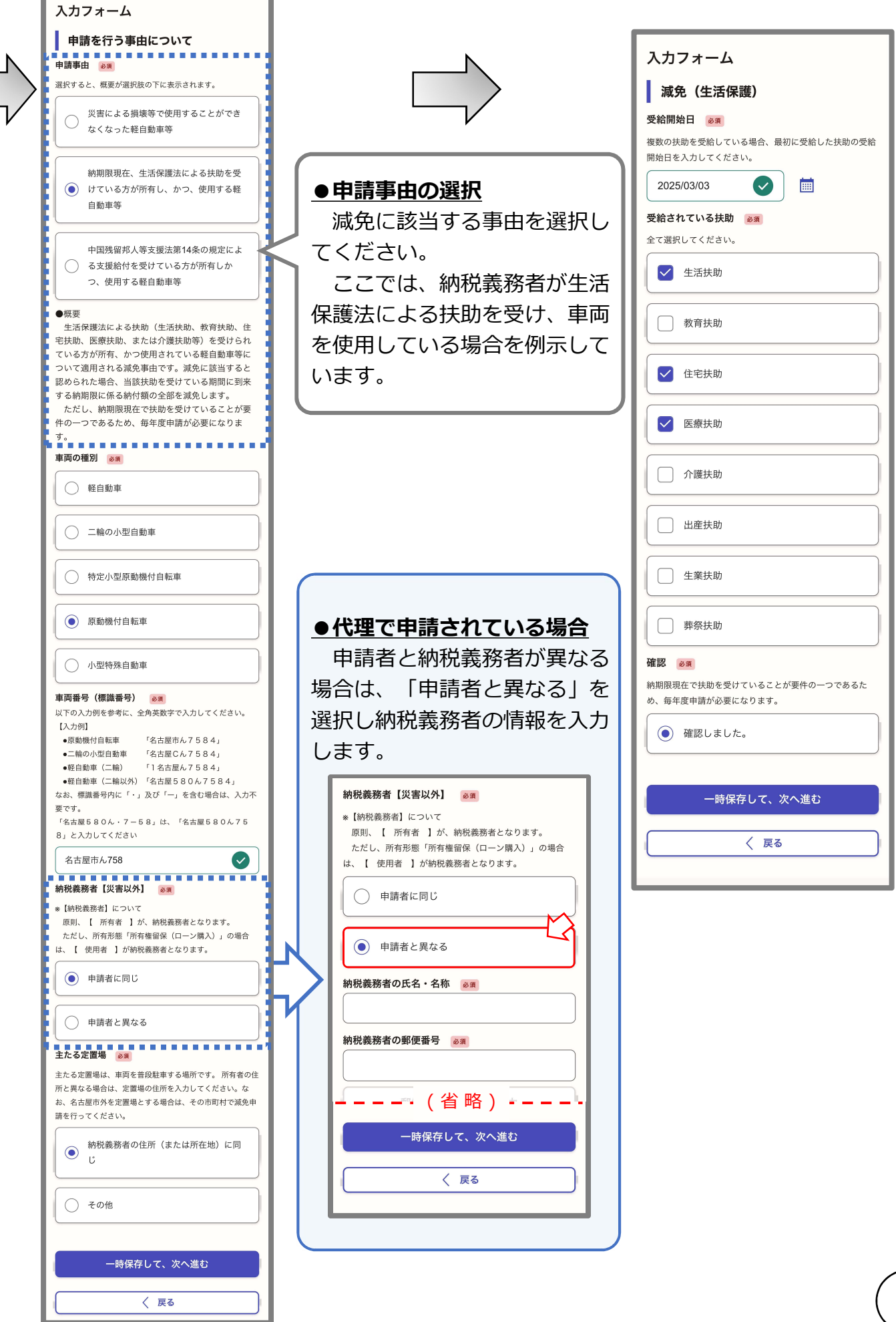

### [手順6] 最終確認

入力内容の確認を行いデータを送信すると、申請完了画面に遷移します。

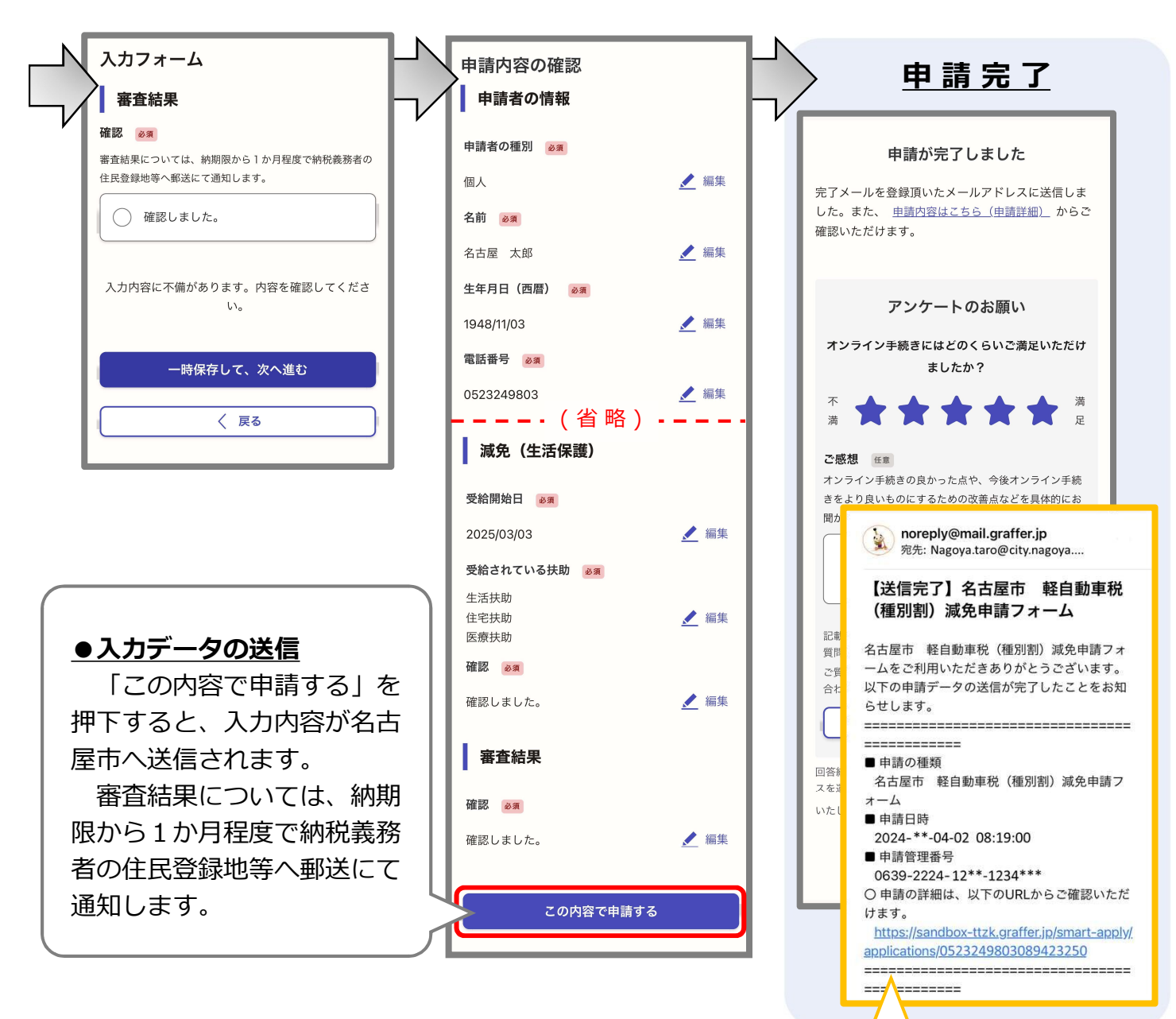

#### ●通知メール

入力を終えデータを送信すると、ログインで使用した メールアドレスに確認メールが届きます。送信内容に誤り があった場合は、金山市税事務所の軽自動車税担当 (052-324-9803)へ連絡してください。

また、入力内容に不備があった場合、修正を依頼する通 知メールを送信します。審査が完了した旨のメールが届く までは、受信するメールに注意してください。

なお、通知メールは、送信専用アドレスです。返信いた だいても受信できかねます。

## 名古屋市のオンライン申請についてのお問い合わせ先

担当 金山市税事務所徴収課(軽自動車税担当) 郵便番号:460-8626 所在地:名古屋市中区正木三丁目5番33号(名鉄正木第一ビル) 電話番号:(052)324-9803 メールアドレス:a3249803@zaisei.city.nagoya.lg.jp

※電子メールに関しては常時受け付けますが、回答までに日数がかかる場合があります。
 お急ぎの場合は、電話にてお問い合わせください。
 ※電話による相談は、月曜日から金曜日(祝日および休日を除く)の午前8時45分から
 午後5時15分まで受け付けています。